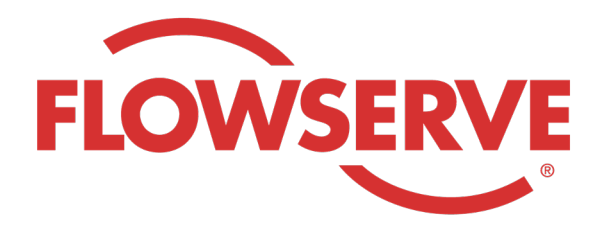

# WORKDAY PROCESS GUIDE

AGENCY RECRUITER

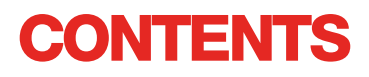

| Logga in                             | 03 |
|--------------------------------------|----|
| Identifiera allokerade rekvisitioner | 03 |
| Lämna in en kandidat                 | 04 |
| Kandidaten slutför ansökan           | 05 |
| Kontrollera kandidatstatus           | 05 |

| LOGG | A IN                                                                                                    |
|------|----------------------------------------------------------------------------------------------------|
|      | Flowserve-admin kommer att skapa kontaktprofilen för Agency Manager i Workday och skicka<br>användarnamn och lösenord till Agency Manager. |
| 01   | Logga in till Workday med användarnamn och lösenord. [Länk till Workday]                                                                   |
|      | Efter den första inloggningen kommer systemet att instruera dig att uppdatera ditt lösenord.                                               |
|      |                                                                                                    |
| Obs! | Förmedlingsrekryterare kommer endast att ha appen Recruiting                                                                               |

# IDENTIFIERA ALLOKERADE REKVISITIONER

| 01   | Välj View All Apps (Visa alla appar)<br>Välj Recruiting (Rekrytering)                                          | View All Apps                                                                                                    |
|------|----------------------------------------------------------------------------------------------------|----------------------------------------------------------------------------------------------------|
| 02   | Under View (Visa) väljer du Find Agency Jobs<br>(Hitta förmedlingsjobb)                                        | Find Agency Jobs                                                                                                    |
| 03   | Alla jobb visas<br>Visa detaljerna för befattningen genom att<br>klicka på jobbtiteln.                         | Anager, Supply Chain,         R-315       Posting Date         Vetwork Planning Analyst         R-230       Posting Date: 03/09/2022       US_Springville_SPV         Director, Plant Manager         R-605       Posting Date: 04/10/2022       US_Springville_SPV |
| 04   | Detaljerna kommer att innehålla jobbeskrivningen, komp<br>kommer att finnas på din faktura, såväl som platsen. | oensationsinformationen, kostnadsstället som                                                                                                    |
| Obs! | Om du behöver ytterligare detaljer om rekvisitionen, kor                                                       | ntakta Flowserve-rekryteraren                                                                                                    |

#### LÄMNA IN EN KANDIDAT

| 01 | Lämna in en kandidat på skärmen med<br>jobbdetaljer genom att välja knappen Submit<br>Candidate (Lämna in kandidat)                                                                                                    | Submit Candidate                                                                                                    |
|----|----------------------------------------------------------------------------------------------------|----------------------------------------------------------------------------------------------------|
| 02 | På skärmen Submit Candidate (Lämna in<br>kandidat) har du alternativet att välja New<br>Candidate (Ny kandidat) eller Existing<br>Candidate (Befintlig kandidat).<br>Ny kandidat är en person som aldrig lämnats<br>in till Flowserves Workday-system.<br>Befintlig kandidat är en person som tidigare | Submit Candidate Career Scout     New Candidate   Existing Candidate     Search                                                                                             |
| 03 | lämnats in till Flowserves Workday-system.<br>Om du väljer New candidate (Ny kandidat), fyll i fälte<br>Det krävs att du anger kandidatens e-postadress oc                                                                                                    | n. Allt med * är ett obligatoriskt fält.<br>ch telefonnummer.                                                                                                    |
| 04 | Ange kandidatens erfarenhet på fliken<br>Experience (Erfarenhet).<br>Ladda upp ett CV genom att klicka på fliken<br>Resume/Cover Letter (CV/följebrev).<br>Klicka på knappen Submit (Skicka) när du är<br>klar.                                                                                        | Experience     Resume/Cover Letter     Resume/Cover Letter     Dobbarnes@email_resume.doc     V Successfully Uploaded!     Comment     Submit     Save for Later     Cancel |

När du har lämnat in kandidaten får Flowserve-rekryteraren ett meddelande att gå igenom. Efter Flowserve-<br/>rekryterarens godkännande kommer en länk att skickas till kandidaten för att formellt ansöka och slutföra<br/>ansökan. Kandidaten kan också besvara frågor och fylla i frågeformulär om sig själv. Efter att ha slutfört<br/>ansökan blir kandidaten del av den regelbundna rekryteringen och visas med andra kandidater i Workday.<br/>När en rekryterare visar kandidatens information kommer kandidatens källa automatiskt att visas som<br/>förmedling och förmedlingens namn.

2022 Flowserve Corporation :: Proprietary & Confidential

### KANDIDATEN SLUTFÖR ANSÖKAN

| Nör rekryteraren har godkänt kommer kandidaten att få en inkorgsuppgift att skapa en kandidatprofil, gå<br>igenom och uppdatera sin information och slutföra ansökan. Kandidaten kan också besvara frågor och fylla i<br>frågeformulär om sig själv. Efter att ha slutfört ansökan blir kandidaten del av den regelbundna rekryteringen | 01   | När förmedlingen framgångsrikt lämnat in<br>en kandidat kommer rekryteraren att få en<br>inkorgsuppgift att gå igenom kandidaten.<br>Rekryteraren kan godkänna, skicka tillbaka,<br>neka eller annullera.                                                                                                    |
|----------------------------------------------------------------------------------------------------|------|----------------------------------------------------------------------------------------------------|
| OCH VISAS ITIEU ALIURA KALIUIUALEH I WORKUAY.                                                                                                    | NOTE | När rekryteraren har godkänt kommer kandidaten att få en inkorgsuppgift att skapa en kandidatprofil, gå<br>igenom och uppdatera sin information och slutföra ansökan. Kandidaten kan också besvara frågor och fylla i<br>frågeformulär om sig själv. Efter att ha slutfört ansökan blir kandidaten del av den regelbundna rekryteringen<br>och visas med andra kandidater i Workday. |

#### **KONTROLLERA KANDIDATSTATUS**

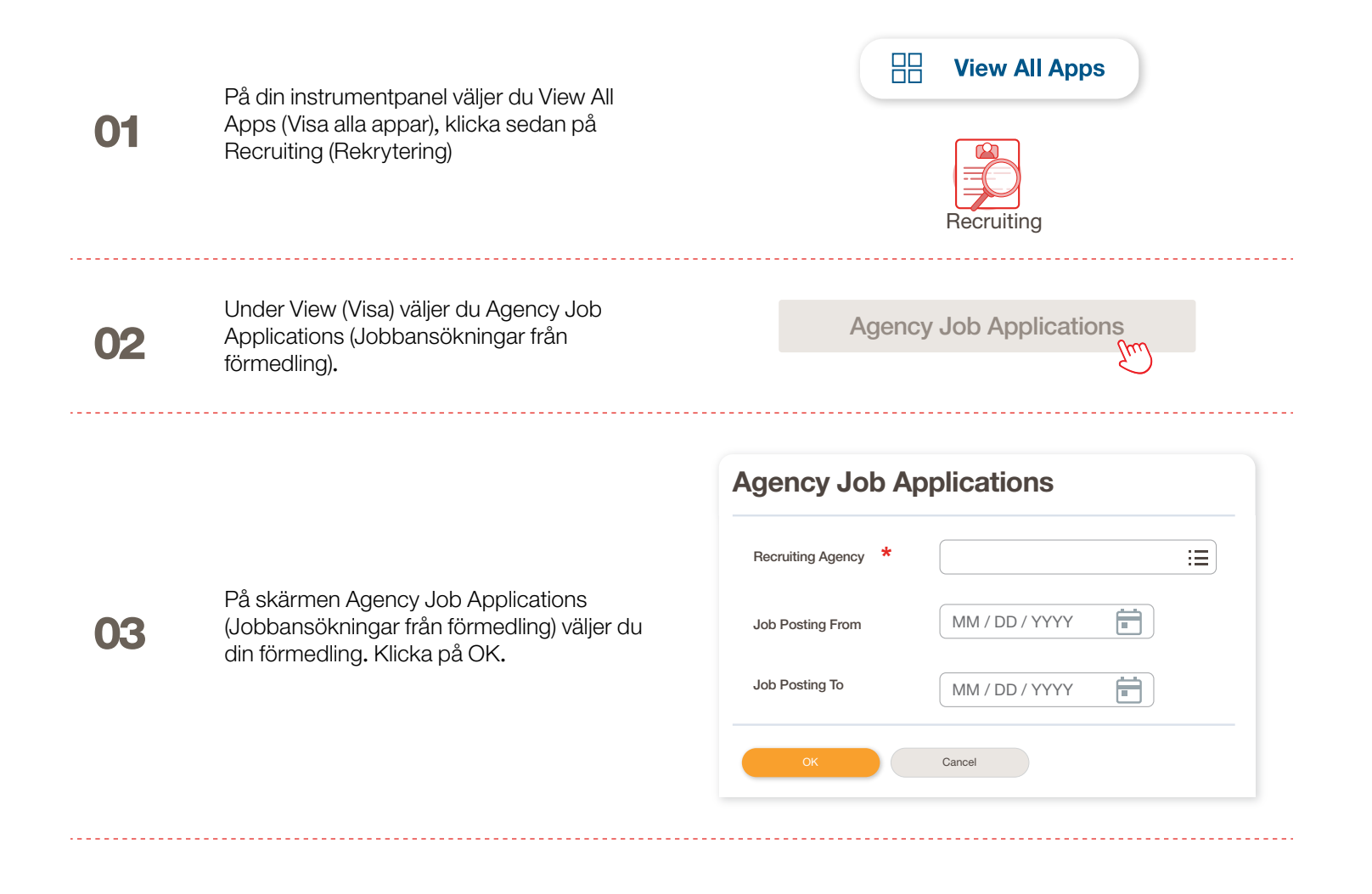

# KONTROLLERA KANDIDATSTATUS

Detaljer om alla inlämnade kandidater kommer att finnas på denna skärm.

| Recruting Agency                   | Flowserve Recruitir | ng Partner Co. A                     |            |                   |                 |             |
|------------------------------------|---------------------|--------------------------------------|------------|-------------------|-----------------|-------------|
| 2 items                            |                     |                                      |            |                   | Turn on the new | tables view |
| Recruiting Agency                  | Posted Date         | Job Requisition                      | Candidate  | Stage             | Added By        | Added Date  |
| Flowserve Recruiting Partner Co. A | 10/08/2021          | R-35 Network Planning Analyst (Open) | Bob Barnes | In Review         | Sybil Spruce    | 10/08/2021  |
| Flowserve Recruiting Partner Co. A | 10/10/2021          | R-14 Machinist (Open)                | Teri Lee   | In Review         | Sybil Spruce    | 10/10/2021  |
| <br>Om något är fel, kontak        | ta Flowser          | ve-rekryteraren.                     |            |                   |                 |             |
| <br>Om något är fel, kontak        | ta Flowser          | ve-rekryteraren.                     |            |                   |                 |             |
| <br>Om något är fel, kontak        | ta Flowser          | ve-rekryteraren.                     | Job Requ   | isition           | Candi           | date        |
| Om något är fel, kontak            | ta Flowser          | ve-rekryteraren.                     | Job Requ   | isition<br>Inding | Candi           | date        |

05

Om det behövs kan du sortera och filtrera genom att klicka på rubriken.

| <ul> <li>Sort Ascending</li> <li>Sort Descending</li> <li>Filter Condition *</li> <li>Value *</li> </ul> |
|----------------------------------------------------------------------------------------------------|
| <ul> <li>✓ Sort Descending</li> <li>Filter Condition *</li> <li>✓</li> <li>✓</li> <li>Value *</li> </ul> |
| Filter Condition *  Value *                                                                              |
| ▼<br>Value *                                                                                             |
| Value *                                                                                                  |
| Value *                                                                                                  |
|                                                                                                    |
| :=                                                                                                    |
| •=                                                                                                    |

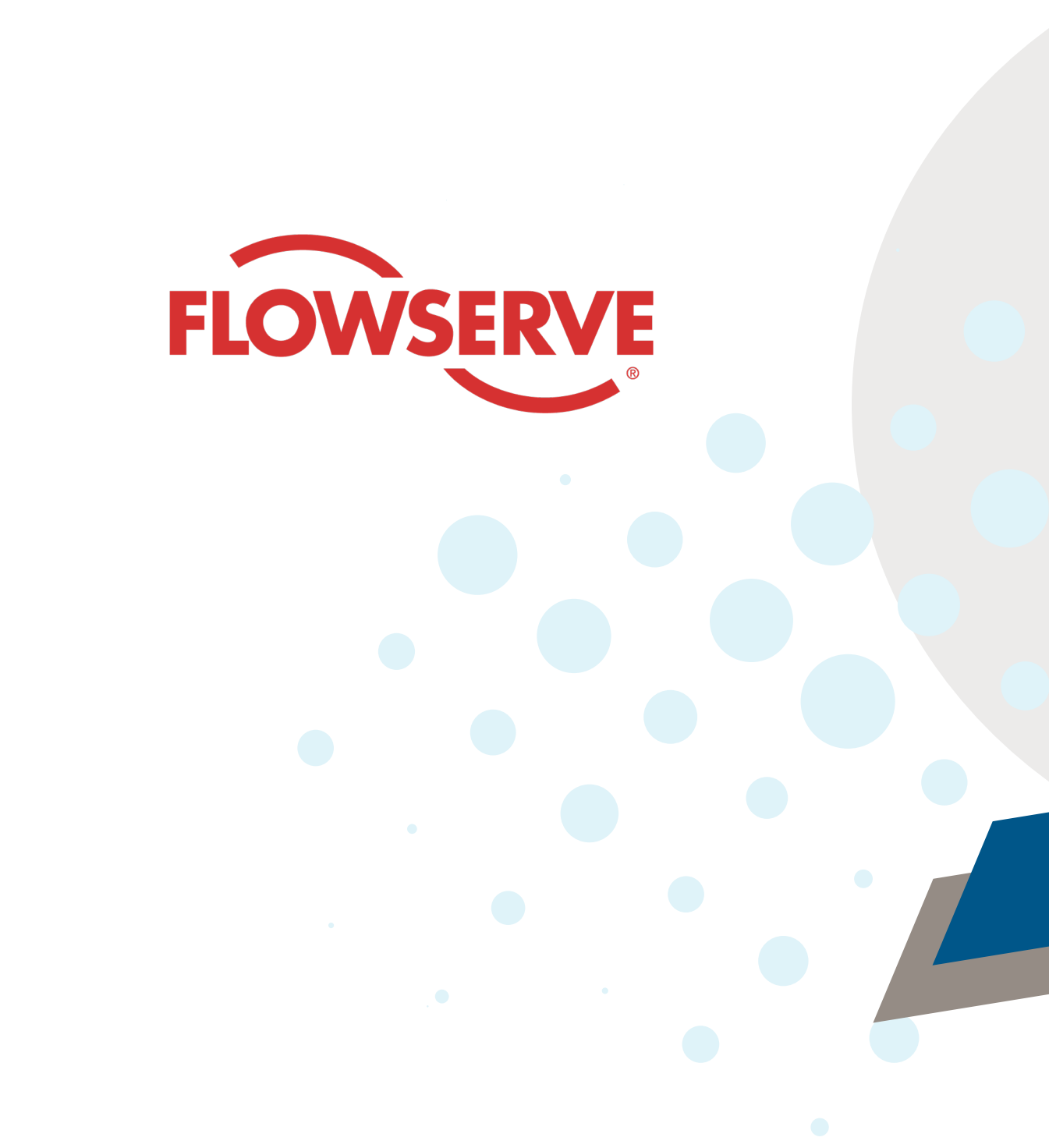